# Fakturowanie

Obsługa faktur sprzedaży

Wydanie 2

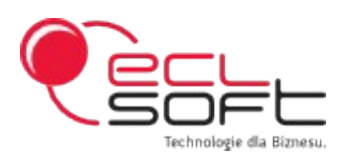

 $\odot$  2001-2011 ECLSOFT Sp. z o.o.

# Spis treści

| Wstęp                               | 3  |
|-------------------------------------|----|
| 1. Wymagane dane                    | 4  |
| 1.1. Informacje o firmie            | 4  |
| 1.2. Parametry systemu              | 5  |
| 1.3. Lata bilansowe i okresy        | 7  |
| 2. Kartoteki pomocnicze             | 9  |
| 2.1. Kontrahenci                    | 9  |
| 2.2. Banki i rachunki bankowe       | 11 |
| 2.3. Materiały (usługi)             | 14 |
| 2.4. Jednostki miary                | 16 |
| 2.5. Typy dokumentów                | 17 |
| 2.6. Numeracja dokumentów           | 20 |
| 2.7. Stawki VAT                     | 20 |
| 2.8. Sposoby płatności              |    |
| 2.9. Waluty                         |    |
| 2.10. Tabele kursow i kursy         | 23 |
| 3. Fakturowanie                     | 26 |
| 3.1. Faktura VAT i faktura proforma | 26 |
| 3.2. Faktura korygująca             |    |
| 4. Cenniki sprzedaży                | 34 |
| 5. Symbolika dokumentów             |    |

# Wstęp

**Fakturowanie** jest programem umożliwiającym szybkie fakturowanie sprzedaży materiałów oraz usług. Jest przeznaczony przede wszystkim dla firm handlowych, lecz korzystać z niego może każda firma, która prowadzi sprzedaż eksportową lub wymaga obsługi elastycznego systemu cenników. Program odznacza się prostotą obsługi oraz intuicyjnym interfejsem przy jednocześnie wysokiej funkcjonalności, co było główną intencją jego twórców.

Aby rozpocząć pracę w programie, zalecamy skorzystanie z funkcji **Szybki start** znajdującej się w pozycji menu o nazwie **System**. Funkcja ta wywoła kreator, który poprowadzi użytkownika przez fazę wprowadzania niezbędnych dla poprawnej pracy aplikacji danych.

Dziękujemy za wybranie naszego produktu i życzymy przyjemnej, intuicyjnej oraz owocnej pracy z programem **Fakturowanie** 

ECLSOFT www.eclsoft.com

# 1. Wymagane dane

Do prawidłowej pracy programu **Fakturowanie**, wymagane jest wprowadzenie pewnych informacji, bez których nie byłaby możliwa ewidencja dokumentów. W rozdziale tym zostaną opisane kroki, które należy podjąć, aby wstępnie przygotować program do pracy. W tym celu można również skorzystać ze wspomnianej już wcześniej opcji **System -> Szybki start**, która nie pozwoli przeoczyć żadnego z wymaganych do prawidłowej pracy obszaru parametryzacji.

### 1.1. Informacje o firmie

### [Menu] Definicje -> Informacje o firmie

Kartoteka przechowująca podstawowe informacje o firmie. Na podstawie tych informacji program automatycznie drukuje dane firmy na dokumencie, bez konieczności każdorazowego ich wprowadzania. Te dane należy wypełnić tylko raz, tuż przed rozpoczęciem pracy z programem. W dalszej części prosimy zwrócić uwagę na podobieństwo tej kartoteki do kartoteki kontrahentów, które program wykorzystuje w szczególny sposób. Mianowicie, używa kartoteki kontrahentów, aby przechować informacje o firmie.

| 🚸 Informacje o firi    | mie                                                 |                                |                 |        |
|------------------------|-----------------------------------------------------|--------------------------------|-----------------|--------|
| Kod<br>Skrót<br>Nazwa  | [00001]<br>FIRMA<br>PPHU "FIRMA" Profile aluminiowe |                                |                 |        |
| Kod pocztowy<br>Miasto | 42-200<br>Częstochowa                               | Poczta Częstow<br>Ulica Zwycza | chowa<br>ijna 7 |        |
| NIP<br>REGON           | 971-11-11-111                                       | Kraj<br>Telefon                |                 |        |
| Bank<br>Numer rachunku | BHP III<br>31 11212034 03002107362718 III           | Faks                           |                 |        |
| Uwagi                  |                                                     |                                |                 |        |
| Opcje 🔻                |                                                     |                                | OK              | Anuluj |

Edycja informacji o firmie

Opis wymaganych pól

| Nazwa pola     | Opis pola                                                                                                    |
|----------------|----------------------------------------------------------------------------------------------------|
| Kod            | Dowolny kod firmy. Zalecamy pozostawienie kodu "00001"<br>podpowiadanego domyślnie przez program. Kod ten nie jest<br>nigdzie wykorzystywany, jednakże jego podanie jest<br>wymagane z uwagi na zachowanie analogii kartoteki<br>zawierającej informacje o firmie do kartoteki kontrahentów,<br>gdzie kod ma już duże znaczenie. |
| Skrót          | Skrót nazwy firmy, który może posłużyć w przyszłości jako<br>klucz do ewentualnego wyszukania informacji o firmie<br>spośród innych danych programu. Poza tym, nie posiada<br>żadnych innych cech, które miałyby jakikolwiek wpływ na<br>ewidencję.                                                                              |
| Nazwa          | Pełna nazwa firmy. Uwaga! Ta nazwa jest drukowana na<br>wszystkich dokumentach, więc musi odpowiadać<br>oficjalnej nazwie, którą posługuje się firma w obrocie<br>handlowym.                                                                                                    |
| Kod pocztowy   | Kod pocztowy odpowiadający lokalizacji siedziby firmy. Kod<br>pocztowy jest drukowany na dokumentach i może posłużyć<br>jako informacja do ewentualnej korespondencji, więc zaleca<br>się jego poprawne wprowadzenie.                                                                                                    |
| Poczta         | Informacja o poczcie firmy drukowana na dokumentach.                                                                                                    |
| Miasto         | Nazwa miasta siedziby firmy, która jest drukowana na dokumentach.                                                                                                    |
| Ulica          | Ulica, na której firma ma swoją siedzibę oraz numer domu i<br>ewentualnie lokalu. Ulica jest drukowana na dokumentach.                                                                                                    |
| NIP            | Numer NIP drukowany na dokumentach dokumentach.                                                                                                    |
| Numer rachunku | Numer rachunku firmy, drukowany na dokumentach sprzedaży.                                                                                                    |

# 1.2. Parametry systemu

[Menu] Definicje -> Parametry systemu

Parametry globalne programu.

| Parametry                                |                        |          |                     |                 | _ 🗆 🗵  |
|------------------------------------------|------------------------|----------|---------------------|-----------------|--------|
|                                          |                        | _        |                     |                 |        |
| Firma                                    |                        | Kontra   | hent gotówkowy<br>I |                 |        |
| Kod                                      |                        | Kod      |                     |                 |        |
| Skrot                                    | SKROT                  | Skrot    |                     | GUUUUU          |        |
| Owaga I drukowana na                     | rakturath              |          |                     |                 | _      |
|                                          |                        |          |                     |                 |        |
|                                          |                        |          |                     |                 |        |
| Uwaga 2 drukowana na                     | fakturach              |          |                     |                 |        |
|                                          |                        |          |                     |                 | _      |
|                                          |                        |          |                     |                 |        |
| Uwaga 3 drukowana na                     | fakturach              |          |                     |                 |        |
|                                          |                        |          |                     |                 |        |
|                                          |                        |          |                     |                 |        |
| Domyślny cennik                          |                        |          | Domyślny dokur      | nent sprzedaży  | VAT    |
| Sprzedaż wg brutto                       |                        |          | FAK                 |                 |        |
| Podpowiadaj cenę sp                      | przedaży na dokumenta  | ich      | Domysiny dokur      | nent korekty VA |        |
| Poszukuj ceny we ws<br>Domućlov materiał | zystkich cennika       |          | KOR                 |                 |        |
| Kartoteka usług                          |                        |          |                     |                 |        |
| Logo                                     |                        | Pieczeć  |                     |                 |        |
|                                          |                        | _        |                     |                 | _      |
|                                          |                        |          |                     |                 |        |
|                                          | <b>—</b> ,             |          |                     |                 |        |
|                                          |                        | _        | N/                  | A               |        |
|                                          |                        |          |                     |                 |        |
| т                                        | echnologie dla Biznesu | <b>.</b> |                     |                 |        |
|                                          |                        |          |                     |                 |        |
|                                          |                        |          |                     |                 |        |
| Opcje 🔻                                  |                        |          |                     | ОК              | Anuluj |
|                                          |                        |          |                     |                 |        |

Edycja parametrów systemu

### Opis wymaganych pól

| Nazwa pola                                      | Opis pola                                                                                                    |
|-------------------------------------------------|----------------------------------------------------------------------------------------------------|
| Firma                                           | W tym polu należy wybrać firmę z kartoteki kontrahentów,<br>ponieważ dane, które uprzednio zostały wprowadzone jako<br>informacje o firmie, zostały zapisane właśnie w kartotece<br>kontrahentów, o czym była już mowa. Tak więc, spośród<br>wszystkich kontrahentów, należy tutaj wskazać tego<br>szczególnego kontrahenta, czyli firmę korzystającą z<br>programu. |
| Podpowiadaj cenę<br>sprzedaży na<br>dokumentach | W momencie wpisywania nowej pozycji dokumentu, system<br>poszukuje ceny w cenniki i wpisuje jej wartość do pola Cena<br>sprzedaży. Wartość tą można oczywiście poprawić.                                                                                                    |

| Nazwa pola                                  | Opis pola                                                                                                    |
|---------------------------------------------|----------------------------------------------------------------------------------------------------|
| Poszukuj ceny we<br>wszystkich<br>cennikach | Zaznaczenie tego pola spowoduje, że w przypadku<br>nieznalezienia ceny na dany asortyment w cenniku<br>kontrahenta, system przeszuka inne cenniki w tym cennik o<br>nazwie STANDARD. |

### Opis pozostałych (niewymaganych) pól

| Nazwa pola                           | Opis pola                                                                                                    |
|--------------------------------------|----------------------------------------------------------------------------------------------------|
| Uwaga 1<br>drukowana na<br>fakturach | Dokumenty sprzedaży często wymagają szczególnych<br>komentarzy w swojej treści. Taki standardowy (szablonowy)<br>komentarz można zdefiniować w tym polu. Wówczas<br>komentarz ten będzie drukowany na dokumencie sprzedaży<br>w jego dolnej części. <b>Uwaga! Dla każdego kontrahenta</b><br><b>można wyłączyć drukowanie tego komunikatu, lecz</b><br><b>domyślnie jest on drukowany dla wszystkich</b><br><b>kontrahentów</b> . Przykładem wykorzystania komunikatu<br>może być np. zawarcie dodatkowej klauzuli dotyczącej<br>warunków sprzedaży. |
| Uwaga 2<br>drukowana na<br>fakturach | J.w.                                                                                                    |
| Uwaga 3<br>drukowana na<br>fakturach | J.w.                                                                                                    |
| Domyślny cennik                      | Cennik sprzedaży, który jest wykorzystywany do podpowiadania cen w czasie redakcji dokumentów.                                                                                                    |
| Domyślny<br>materiał (usługa)        | Wypełnienie tych pól ma sens jedynie w przypadku, gdy<br>firma posiada w ofercie tylko jeden asortyment, lub posiada<br>asortyment, który w znaczący sposób dominuje inne<br>asortymenty pod kątem ilości wystawianych dokumentów.<br>Wówczas ten asortyment zawsze będzie podpowiadany<br>domyślnie na pozycji dokumentu sprzedaży.                                                                                                    |
| Sprzedaż wg<br>brutto                | Znacznik ten decyduje, w jaki sposób wyliczać wartość<br>sprzedaży na fakturze:<br>1 – Użytkownik wpisuje cenę brutto, na podstawie której<br>jest wyliczana wartość brutto, a wartość netto powstaje<br>poprzez odjęcie wartości podatku VAT.<br>0 - Użytkownik wpisuje cenę netto, na podstawie której jest<br>wyliczana wartość netto, a wartość brutto powstaje poprzez<br>dodanie wartości podatku VAT.                                                                                                    |

# 1.3. Lata bilansowe i okresy

### [Menu] Definicje -> Lata bilansowe

Aby móc prowadzić ewidencję dokumentów, należy wcześniej założyć rok bilansowy oraz okresy obrachunkowe tego roku. Takie rozwiązanie ewidencji dokumentów ma na celu zwiększenie czytelności systemu poprzez możliwość rezygnacji z konieczności wyświetlania dokumentów z poprzednich okresów, pozostając jedynie przy dokumentach z okresu nas interesującego.

Otwarcie nowego roku bilansowego jest operacją na tyle prostą, że nie powinno nastręczyć większych problemów. Polega ono jedynie na dodaniu nowej pozycji do kartoteki lat bilansowych, wg standardowych zasad wprowadzania danych. Po wybraniu funkcji **Nowy** w okienku lat bilansowych, wypełniamy kolejne pola.

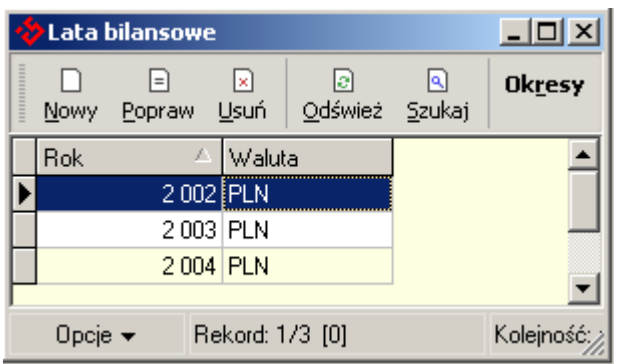

Widok lat bilansowych systemu

Opis funkcji

| Nazwa funkcji | Opis funkcji                                                              |  |
|---------------|---------------------------------------------------------------------------|--|
| Okresy        | Powoduje wyświetlenie okresów wybranego roku<br>bilansowego w liczbie 12. |  |

| 🚸 Popraw     |           |        |
|--------------|-----------|--------|
| Rok          |           | 2003   |
| Waluta narod | owa PLN 🔳 | ]      |
| Opcje 🔻      | ОК        | Anuluj |

Edycja lat bilansowych systemu

Opis wymaganych pól

| Nazwa pola                            | Opis pola                                                                                                    |
|---------------------------------------|----------------------------------------------------------------------------------------------------|
| Rok                                   | Numer kolejny roku bilansowego.                                                                                                    |
| Waluta                                | Symbol waluty narodowej, która będzie obowiązywać w<br>zakładanym roku bilansowym. Jako że system<br><b>Fakturowanie</b> jest dedykowany dla polskich firm, będzie to<br>najprawdopodobniej waluta PLN lub EUR (w momencie<br>wejścia do struktur europejskich). |
| Domyślny<br>dokument<br>sprzedaży VAT | Na nagłówki dokumentu sprzedaży podpowiada wybrany<br>typ. Domyślnie pole ustawiona na wartość FAK.                                                                                                    |
| Logo                                  | Pozwala wybrać i zapisać w bazie danych obrazek z logiem firmy, które będzie drukowane na dokumentach.                                                                                                    |
| Pieczęć                               | Podobnie jak logo, system będzie drukował pieczątkę firmy na dokumentach.                                                                                                    |

Zakładanie nowego roku kończy się wraz z zatwierdzeniem okna edycji. Wówczas automatycznie są tworzone okresy obrachunkowe założonego roku w liczbie 12.

| Ż | Okresy [R      | tok kalendarz       | owy: 2003]              | _ 🗆       | ×                    |
|---|----------------|---------------------|-------------------------|-----------|----------------------|
|   | ⊡<br>Odśwież ≦ | Q<br>Zukaj          |                         |           |                      |
|   | Rok: 2003      | l                   | •                       |           |                      |
|   | Symbol         | Rok<br>kalendarzowy | Miesiąc<br>kalendarzowy | Zamknięty |                      |
|   | 2003/01        | 2003                | 1                       |           |                      |
|   | 2003/02        | 2003                | 2                       |           |                      |
|   | 2003/03        | 2003                | 3                       |           |                      |
|   | 2003/04        | 2003                | 4                       |           |                      |
|   | 2003/05        | 2003                | 5                       |           |                      |
|   | 2003/06        | 2003                | 6                       |           |                      |
| Γ | 2003/07        | 2003                | 7                       |           |                      |
|   | 2003/08        | 2003                | 8                       |           |                      |
|   | 2003/09        | 2003                | 9                       |           |                      |
|   | 2003/10        | 2003                | 10                      |           |                      |
|   | 2003/11        | 2003                | 11                      |           |                      |
|   | 2003/12        | 2003                | 12                      |           | •                    |
|   | Opcje 👻        | Rekord: 4/(         | 12) [0]                 | Kolejnoś  | ó: ro <mark>l</mark> |

Widok okresów obrachunkowych w roku

# 2. Kartoteki pomocnicze

Kartoteki pomocnicze systemu Fakturowanie pełnią najczęściej rolę słowników danych i są tworzone po to, aby zapobiegać powielaniu danych. Raz wprowadzone do kartoteki tych pomocniczej (słownika) dane, moga zostać wykorzystane Wystawiając dokument wielokrotnie, np. sprzedaży dla kontrahenta, który jest zarejestrowany w kartotece pomocniczej kontrahentów, nie trzeba wprowadzać od początku danych tego kontrahenta, lecz można posłużyć się kartoteką kontrahentów i wybrać interesującą nas pozycję.

### 2.1. Kontrahenci

### [Menu] Definicje -> Kontrahenci

Kartoteka pomocnicza przechowująca dane kontrahentów, w której są zawarte również dane firmy, o czym była już wcześniej mowa.

| 🕑 Kontrahenci                                                |                    | _ 🗆 ×          |
|--------------------------------------------------------------|--------------------|----------------|
| Nowy <b>Popraw</b> Usuń Odśwież Szukaj sprzedaży kontrahenta | Sprawdź NIP        | Załączniki     |
| Tylko aktywni 🗌 Tylko zagraniczni NIP                        |                    |                |
| Kod Skrót Nazwa                                              | NIP do<br>szukania | Zagr Aktywny 🔺 |
| D0001 SKROT Nazwa                                            | 1233               |                |
| 000000 G00000 Kontrahent Indywidualny                        |                    |                |
|                                                              |                    | •              |
| Opcje • Σ Rekord: 1/2/1 [0] {86} Ko Nazwa: V_KONTRAHE        | NT.KOD             | EI 🗆 🏼         |

Widok kontrahentów

#### Opis funkcji

| Nazwa funkcji           | Opis funkcji                                                                                                    |
|-------------------------|----------------------------------------------------------------------------------------------------|
| Faktury sprzedaży       | Wyświetla faktury sprzedaży wybranego kontrahenta.                                                                                                    |
| Kontakty<br>kontrahenta | Wyświetla listę kontaktów (osób) kontrahenta.                                                                                                    |
| Sprawdź NIP             | Funkcja umożliwia szybki test dublowania się numeru NIP u<br>kontrahentów. Umożliwia wpisanie numeru, po czym<br>wyświetla listę kontrahentów, którzy mają przypisany<br>identyczny numer. |

| Nazwa funkcji                                                                                                    | Opis funkcji                                                                                                    |  |  |  |  |
|----------------------------------------------------------------------------------------------------|----------------------------------------------------------------------------------------------------|--|--|--|--|
| Załączniki                                                                                                    | Umożliwia dodanie załącznika w postaci dowolnego pliku, pdf, doc, itp.                                                                                                    |  |  |  |  |
| 👰 Podgląd                                                                                                    |                                                                                                    |  |  |  |  |
| Kod<br>Skrót<br>Nazwa<br>Kod pocztowy<br>Miasto<br>NIP<br>Bank<br>Numer rachunku<br>Rabat<br>Uwagi<br>Uwagi<br>Zagraniczny<br>Cennik sprzedaży<br>Waluta<br>Sposób płatności<br>Materiał (usługa)<br>Odebrał | 000000<br>G00000<br>Kontrahent Indywidualny<br>Poczta Ddd<br>Ulica<br>REGON<br>Kraj<br>Telefon<br>0,00 Faks<br>Oświadczenie VAT V Aktywny<br>Oświadczenie VAT V Aktywny<br>Wyłącz uwagi 1 drukowane na fakturze<br>Wyłącz uwagi 2 drukowane na fakturze<br>Wyłącz uwagi 3 drukowane na fakturze |  |  |  |  |
| Opcje 💌                                                                                                    | Anuluj                                                                                                    |  |  |  |  |

Edycja kontrahentów

Opis pól

| Nazwa pola     | Opis pola                                                                                                    |  |
|----------------|----------------------------------------------------------------------------------------------------|--|
| Kod            | Unikalny kod kontrahenta. Kod – oprócz jednoznacznej<br>identyfikacji kontrahenta – może mieć jeszcze zastosowanie<br>w księgowości jako analityka konta rozrachunkowego. |  |
| Skrót          | Skrót nazwy kontrahenta, który jest wykorzystywany do wyszukiwania.                                                                                                    |  |
| Nazwa          | Pełna nazwa kontrahenta, która jest drukowana na dokumentach.                                                                                                    |  |
| Kod pocztowy   | Kod pocztowy odpowiadający siedzibie firmy kontrahenta, który jest drukowany na dokumentach.                                                                              |  |
| Miasto         | Miasto siedziby firmy kontrahenta, które jest drukowane na dokumentach.                                                                                                   |  |
| NIP            | NIP kontrahenta.                                                                                                    |  |
| Poczta         | Informacja o poczcie firmy drukowana na dokumentach.                                                                                                    |  |
| Ulica          | Ulica oraz numer budynku siedziby firmy kontrahenta.                                                                                                    |  |
| Bank           | Bank kontrahenta.                                                                                                    |  |
| Numer rachunku | Numer rachunku bankowego kontrahenta.                                                                                                    |  |
| Kraj           | Kraj, w którym jest siedziba firmy kontrahenta.                                                                                                    |  |
| Telefon        | Telefon firmowy kontrahenta.                                                                                                    |  |
| Fax            | Fax firmowy kontrahenta.                                                                                                    |  |

| Nazwa pola                                 | Opis pola                                                                                                    |  |  |
|--------------------------------------------|----------------------------------------------------------------------------------------------------|--|--|
| Rabat                                      | Wartość procentowa rabatu, która będzie zawsze<br>podpowiadana domyślnie na dokumencie sprzedaży<br>wystawianym dla kontrahenta. Wartość tę można zmienić<br>na inną w czasie wystawiania dokumentu.                                                                                                    |  |  |
| Uwagi                                      | Dowolne uwagi dotyczące kontrahenta. Pole to nie ma<br>żadnych szczególnych zastosowań.                                                                                                    |  |  |
| Zagraniczny                                | Decyduje, czy kontrahent jest kontrahentem zagranicznym.                                                                                                    |  |  |
| Oświadczenie VAT                           | Informacja, czy kontrahent podpisał oświadczenie o<br>możliwości wystawiania dokumentów VAT, bez podpisu<br>osoby uprawnionej z jego strony.                                                                                                    |  |  |
| Aktywny                                    | Decyduje, czy kontrahent jest kontrahentem aktywnym,<br>tzn. czy de facto figuruje na liście kontrahentów. Ta opcja<br>jest wykorzystywana w sytuacji, gdy usunięcie kontrahenta<br>jest niemożliwe, ponieważ dla kontrahenta zostały<br>wystawione dokumenty. Wówczas odznaczenie tej opcji<br>spowoduje anulowanie danych kontrahenta, które należy<br>kojarzyć z jego usunięciem z listy. Taki kontrahent nie<br>będzie widoczny w liście, ponieważ lista domyślnie zawiera<br>tylko kontrahentów aktywnych. |  |  |
| Cennik sprzedaży                           | Cennik sprzedaży dedykowany dla kontrahenta. Aby<br>dowiedzieć się więcej o cennikach sprzedaży, prosimy<br>przeczytać rozdział <b>Cenniki sprzedaży</b> .                                                                                                    |  |  |
| Waluta                                     | Waluta podpowiadana domyślnie na dokumencie sprzedaży<br>wystawianym dla kontrahenta. W czasie wystawiania<br>dokumentu można wpisać dowolną walutę, bez względu na<br>to, jaka waluta jest podpowiadana.                                                                                                    |  |  |
| Sposób płatności                           | Sposób płatności, podpowiadany domyślnie na dokumencie<br>sprzedaży wystawianym dla kontrahenta. W czasie<br>wystawiania dokumentu można wpisać dowolny sposób<br>płatności, bez względu na to, jaki sposób płatności jest<br>podpowiadany.                                                                                                    |  |  |
| Materiał (usługa)                          | Pole ma zastosowanie tylko w sytuacji, gdy firma posiada<br>kontrahenta, który zamawia tylko jeden asortyment lub<br>najczęściej zamawia tylko jeden asortyment. Wówczas<br>wpisanie w tym polu tego asortymentu spowoduje, że<br>będzie on automatycznie podpowiadany na dokumencie<br>sprzedaży wystawianym dla tego kontrahenta.                                                                                                    |  |  |
| Odebrał                                    | Informacja o osobie odbierającej dokument.                                                                                                    |  |  |
| Nr rejestracyjny                           | Numer rejestracyjny pojazdu.                                                                                                    |  |  |
| Wyłącz uwagi 1<br>drukowane na<br>fakturze | Daje możliwość wyłączenia dla kontrahenta uwag<br>drukowanych na fakturze, które to uwagi można zdefiniować<br>w kartotece <b>Definicje -&gt; Parametry systemu</b> . Domyślnie<br>uwagi z parametrów systemu są drukowane dla wszystkich<br>kontrahentów.                                                                                                    |  |  |
| Wyłącz uwagi 2<br>drukowane na<br>fakturze | J.w.                                                                                                    |  |  |
| Wyłącz uwagi 3<br>drukowane na<br>fakturze | J.w.                                                                                                    |  |  |

# 2.2. Banki i rachunki bankowe

### [Menu] Definicje -> Banki

Kartoteka pomocnicza przechowująca dane banków.

| 4 | Banki       |            |              |                       |        |                           |             |           |
|---|-------------|------------|--------------|-----------------------|--------|---------------------------|-------------|-----------|
|   | D<br>Nowy P | ]<br>opraw | <u>U</u> suń | .∂<br><u>O</u> dśwież | Szukaj | <u>R</u> achunki          |             |           |
| Π | Kod         |            | Sk           | trót                  | Δ      | Nazwa                     | Miasto      | Aktywny 📥 |
| D | 12348765    | 5          | B⊦           | ΙP                    |        | Bank Handlowo-Produkcyjny | Częstochowa |           |
|   | 28561003    | }          | RA           | ADOSC                 |        | Bank Radość               | Częstochowa |           |
|   | 65902311    |            | SL           | JKCES                 |        | Bank Sukcesu              | Częstochowa |           |
|   |             |            |              |                       |        |                           |             | •         |
|   | Opcje 🗸     | · Be       | ekord: 1     | 173 [0]               |        | Kolejność: skrot          |             | /         |

Widok banków

Opis funkcji

| Nazwa funkcji | Opis funkcji                                                    |
|---------------|-----------------------------------------------------------------|
| Rachunki      | Wyświetla kartotekę rachunków bankowych dla wybranego<br>banku. |

| 🔶 Popraw       |                             |    |        |
|----------------|-----------------------------|----|--------|
| Kod            | 12348765                    |    |        |
| Skrót          | BHP                         |    |        |
| Nazwa          | Bank Handlowo-Produkcyjny   |    |        |
| Kod pocztowy   |                             |    |        |
| Miasto         | Częstochowa                 |    |        |
| Ulica          |                             |    |        |
| Bank centralny |                             |    |        |
|                | <ul> <li>Aktywny</li> </ul> |    |        |
| Opcje 🔻        |                             | OK | Anuluj |

Edycja banków

Opis pól

| Nazwa pola | Opis pola                                                                                                    |
|------------|----------------------------------------------------------------------------------------------------|
| Kod        | Oficjalny kod identyfikacyjny banku. Kod ten ma bardzo<br>ważne znaczenie i musi odpowiadać rzeczywistemu kodowi<br>banku. |

| Nazwa pola                                                                                                    | Opis pola                                                                                                    |
|----------------------------------------------------------------------------------------------------|----------------------------------------------------------------------------------------------------|
| Skrót Skrót banku używany do jego identyfikacji w prog<br>Wartość tego pola nie ma większego znaczenia dla<br>prawidłowej pracy programu i zależy jedynie od<br>użytkownika. |                                                                                                    |
| Nazwa                                                                                                    | Oficjalna nazwa banku.                                                                                                    |
| Kod pocztowy                                                                                                    | Kod pocztowy siedziby banku.                                                                                                    |
| Miasto                                                                                                    | Miasto siedziby banku.                                                                                                    |
| Ulica                                                                                                    | Ulica siedziby banku.                                                                                                    |
| Bank centralny                                                                                                    | Jeżeli edytowany bank jest oddziałem, to pole to wskazuje<br>na centralę tego banku, która również jest zapisana w tej<br>samej kartotece banków. |
| Aktywny                                                                                                    | Znacznik informujący o tym, czy bank jest aktywny oraz<br>używany w programie, czy jest traktowany jako usunięty.                                 |

Rachunki bankowe firmy – wywoływane z poziomu kartoteki banków – to jedna z ważniejszych kartotek systemu, bez której nie byłoby możliwe wystawienie dokumentu sprzedaży z zapłatą przelewową. Na podstawie tej kartoteki jest drukowany numer rachunku na dokumencie sprzedaży, który stanowi podstawę do wykonania przelewu przez płatnika faktury.

| 4                            | 🚸 Rachunki bankowe [Nazwa banku: Bank Handlowo-Produkcyjny] |                          |                 |        |                       |    |
|------------------------------|-------------------------------------------------------------|--------------------------|-----------------|--------|-----------------------|----|
|                              | □ E<br>Nowy <b>Popr</b>                                     | ) 🛛 🗙<br>aw <u>U</u> suń | <u>O</u> dśwież | Szukaj |                       |    |
|                              | Numer rachur                                                | nku                      |                 |        | Δ                     |    |
| Þ                            | 31 12348765 0300210736271848                                |                          |                 |        |                       |    |
| 31 12348765 0607210734271941 |                                                             |                          |                 |        |                       |    |
| 31 12348765 1618814732702461 |                                                             |                          |                 |        |                       |    |
|                              |                                                             |                          |                 |        |                       | -  |
|                              | Орсје 👻                                                     | Rekord:                  | 1/3 [0]         | K      | (olejność: konto bank | 1. |

Widok rachunków bankowych

| 🚸 Popraw                                            |           |
|-----------------------------------------------------|-----------|
| Skrót banku BHP                                     |           |
| Numer rachunku         31 12348765 0300210736271848 |           |
| Opcje 🔻                                             | OK Anuluj |

Edycja rachunków bankowych

| Nazwa<br>pola     | Opis pola                                                                                                    |
|-------------------|----------------------------------------------------------------------------------------------------|
| Numer<br>rachunku | Numer rachunku bankowego. Wprowadzając ten numer należy<br>zwrócić szczególną uwagę na jego poprawność, ponieważ<br>wprowadzenie błędnego rachunku może spowodować problemy<br>związane z pojawieniem się niepożądanych przelewów bankowych. |

# 2.3. Materiały (usługi)

### [Menu] Definicje -> Materiały (usługi)

Kartoteka pomocnicza gromadząca informacje o materiałach oraz usługach. W programie **Fakturowanie** jest przyjęte, że zarówno materiały (towary) jak i usługi, są przechowywane w tej samej kartotece. Takie rozwiązanie bierze się z faktu, iż właściwości ewidencyjne materiałów oraz usług są bardzo zbliżone. W celu ich odróżnienia stosuje się odpowiedni znacznik. Jeżeli w jakiejkolwiek części tego podręcznika będzie mowa o kartotece materiałów, należy przez to rozumieć kartotekę, która gromadzi zarówno materiały, jak i usługi.

| 🚸 Materiały (usługi)               |                                                                                            |               |     |          | _ 0                | × |
|------------------------------------|--------------------------------------------------------------------------------------------|---------------|-----|----------|--------------------|---|
| □ = ×<br>Nowy <b>Popraw</b> Usuń   | □ = ∞ @ Q <u>C</u> ennik<br>Nowy <b>Popraw</b> <u>U</u> suń <u>O</u> dśwież <u>S</u> zukaj |               |     |          |                    |   |
| Тур: 💽 К                           | [M:                                                                                        | Nazwa:        |     | 🔽 🗸 Akt  | ywne               |   |
| KTM 🛆                              | Nazwa                                                                                      |               | Тур | Aktywny  | Jednostka<br>miary |   |
| 01-A2T-01-065-080                  | Profil aluminiowy 2T 65                                                                    | x 80          | М   |          | М                  |   |
| 01-A2T-01-080-080                  | Profil aluminiowy dwuted                                                                   | owy 80 x 80   | М   | <b>v</b> | М                  |   |
| 01-A2T-01-100-100                  | Profil aluminiowy dwuted                                                                   | owy 100 x 100 | М   |          | М                  |   |
| 01-AC-01-065-080                   | Profil aluminiowy C 65 x                                                                   | 80            | М   | ~        | М                  |   |
| 01-AC-01-080-080                   | Profil aluminiowy C 80 x                                                                   | 80            | М   |          | М                  |   |
| 01-AC-01-100-100                   | Profil aluminiowy C 100                                                                    | x 100         | М   |          | М                  | Ţ |
| 0<br>Opcje <del>v</del> Rekord: 1/ | 6 [0] Kole                                                                                 | ejność: ktm   |     |          |                    |   |

Widok materiałów

Opis pól

| Nazwa<br>pola | Opis pola                                                                          |
|---------------|------------------------------------------------------------------------------------|
| Cennik        | Wyświetla cenniki oraz historię cen sprzedaży dla wybranego<br>materiału (usługi). |

| 🤣 Popraw        |                                      |        |
|-----------------|--------------------------------------|--------|
| КТМ             | 01-A2T-01-100-100                    |        |
| Nazwa           | Profil aluminiowy dwuteowy 100 x 100 |        |
| Nazwa angielska | Alu profile 2T 100 x 100             |        |
| Jednostka miary | M                                    |        |
| SWW             |                                      |        |
| PKWiU           |                                      |        |
| Тур             | M                                    |        |
| Stawka VAT      | 22                                   |        |
|                 | Aktywny                              |        |
| Opcje 🔻         | OK                                   | Anuluj |

Edycja materiałów

| Opis | s pól |  |
|------|-------|--|
|      |       |  |

| Nazwa pola      | Opis pola                                                                                                    |
|-----------------|----------------------------------------------------------------------------------------------------|
| КТМ             | Wewnętrzny kod towarowy używany przez firmę w celu<br>identyfikacji materiału (usługi). Sposób kodowania<br>materiałów ma bardzo duże znaczenie dla późniejszej<br>analizy operacji na materiałach. Nie ma obowiązku<br>kodowania materiałów w szczególny sposób, jednakże<br>zaleca się taki sposób kodowania, który pozwala na łatwe<br>ich grupowanie. Taki sposób kodowania polega na podziale<br>kodu na segmenty oddzielone znakiem separatora, z<br>których każdy przyporządkowuje materiał do określonej<br>grupy, np. 01-A2T-01-100-100<br>01 – profil, A2T – aluminiowy dwuteowy, 01 – polerowany,<br>100 – rozmiar, 100 – rozmiar. |
| Nazwa           | Pełna nazwa materiału                                                                                                    |
| Nazwa angielska | Pełna nazwa materiału w języku angielskim. Nazwa ta jest<br>wykorzystywana do wydruków dokumentów<br>anglojęzycznych, np. faktur eksportowych. Jeżeli jednak nie<br>zostanie ona zdefiniowana, to wykorzystana będzie nazwa w<br>języku narodowym.                                                                                                    |
| Jednostka miary | Symbol jednostki miary materiału.                                                                                                    |
| SWW             | Numer statystyczny (Statystyczny Wykaz Wyrobów)                                                                                                    |
| PKWiU           | Numer statystyczny (Polska Klasyfikacja Wyrobów i Usług)                                                                                                    |
| Тур             | Typ materiału: M – materiał, U – usługa, W – wyrób. Pole<br>umożliwia podstawową klasyfikację materiałów. Dla<br>programu stricte fakturującego (w tym przypadku również<br>dla podstawowej wersji <b>Fakturowania</b> ), ma on mniejsze<br>znaczenie – bardziej statystyczne. Większe znaczenie ma w<br>przypadku wersji z magazynem (naliczanie stanów<br>materiałowych), wersji z technologią produkcji (naliczanie<br>kosztów), wersji z zamówieniami zakupu (naliczanie<br>zapotrzebowania). Znacznik ten ustala wspomniany już<br>wcześniej podział na materiały oraz usługi.                                                           |

| Nazwa pola | Opis pola                                                                                                    |
|------------|----------------------------------------------------------------------------------------------------|
| Stawka VAT | Domyślna stawka VAT materiału. Jeżeli zostanie<br>zdefiniowane, to będzie automatycznie podpowiadana w<br>czasie wystawiania dokumentu sprzedaży, z możliwością jej<br>poprawy na inną stawkę. |
| Aktywny    | Informuje, czy materiał jest w obrocie firmy, czy jest uznawany za usunięty.                                                                                                    |

# 2.4. Jednostki miary

### [Menu] Definicje -> Jednostki miary

Kartoteka dostępnych jednostek miar materiałów oraz usług.

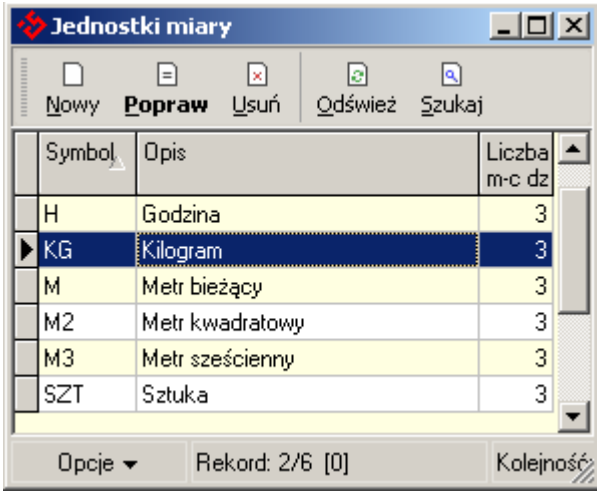

Widok jednostek miar

| 🚸 Popraw           |          |        |
|--------------------|----------|--------|
| Symbol             | KG       |        |
| Symbol angielski   |          |        |
| Opis               | Kilogram |        |
| Liczba cyfr ilości |          | 3      |
|                    |          |        |
| Орсје 🔻            | OK       | Anuluj |

Edycja jednostek miar

Opis pól

| Nazwa pola       | Opis pola                                          |
|------------------|----------------------------------------------------|
| Symbol           | Umowny symbol jednostki miary.                     |
| Symbol angielski | Umowny symbol jednostki miary w języku angielskim. |

| Nazwa pola         | Opis pola                                                                                                    |
|--------------------|----------------------------------------------------------------------------------------------------|
| Liczba cyfr ilości | Liczba cyfr, która będzie brana pod uwagę podczas obliczeń<br>związanych z ilością w danej jednostce miary. Wielkość tego<br>parametru ma wpływ na dokładność takich obliczeń. |

# 2.5. Typy dokumentów

### [Menu] Definicje -> Typy dokumentów

Kartoteka typów dokumentów jest jedną z ważniejszych kartotek pomocniczych programu **Fakturowanie**. Umożliwia zdefiniowanie kilku standardowych szablonów dokumentów powszechnie używanych w obrocie handlowym, takich jak: dokument sprzedaży krajowej, dokument sprzedaży eksportowej, korekta dokumentu sprzedaży krajowej, dokument proforma sprzedaży krajowej, dokument proforma sprzedaży eksportowej.

Program po zainstalowaniu zawiera wszystkie podstawowe typy dokumentów, dlatego w większości przypadków nie będzie konieczności tworzenia dodatkowych typów.

| - | 🗧 🗆 🗶                                     |                                   |    |               |             |  |                        |                      |          |   |
|---|-------------------------------------------|-----------------------------------|----|---------------|-------------|--|------------------------|----------------------|----------|---|
|   | D<br>Nowy P                               | _<br>⊇opra                        |    | .∂<br>Odśwież | Q<br>Szukaj |  |                        |                      |          |   |
|   | Symbol                                    | Nazi                              | wa |               |             |  | Sprzedaż<br>eksportowa | Korekta<br>sprzedaży | Proforma |   |
|   | FAE                                       | Faktura sprzedaży eksportowej 🔽 🔲 |    |               |             |  |                        |                      |          |   |
| ▶ | FAK                                       | Faktura sprzedaży krajowej 📃 📃    |    |               |             |  |                        |                      |          |   |
| Г | KOR                                       | Korekta sprzedaży krajowej 🔲 🔽    |    |               |             |  |                        |                      |          |   |
| Г | PRE                                       | Faktura proforma eksportowa 🔽 🔽   |    |               | ~           |  |                        |                      |          |   |
| Г | PRF                                       | RF Faktura proforma krajowa 🔲     |    |               |             |  |                        |                      |          |   |
|   |                                           |                                   |    |               |             |  |                        |                      |          | • |
|   | Opcje 👻 Rekord: 2/5 [0] Kolejność: symbol |                                   |    | 1.            |             |  |                        |                      |          |   |

Widok typów dokumentów

| 👰 Podgląd                                                                                                    |                   |                                |        |
|----------------------------------------------------------------------------------------------------|-------------------|--------------------------------|--------|
| Symbol<br>Nazwa<br>Opis                                                                                                    | FAK<br>Faktura sp | rzedaży krajowej               |        |
| Parametry sp                                                                                                    | rzedaży           | Informacje dodatkowe (wzorzec) |        |
| <ul> <li>✓ VAT</li> <li>✓ Sprzedaż</li> <li>Zakup</li> <li>Eksport</li> <li>Korekta</li> <li>Proforma</li> <li>Paragon</li> </ul> |                   | Uwagi (wzorzec)                | *<br>* |
| Opcje 🔻                                                                                                    |                   |                                | Anuluj |

Edycja typów dokumentów

# Opis pól

| Nazwa pola | Opis pola                                                                                                    |
|------------|----------------------------------------------------------------------------------------------------|
| Symbol     | Umowny, używany wewnętrznie symbol typu dokumentu.<br>Definicja tego symbolu nie ma znaczenia dla prawidłowego<br>funkcjonowania programu, jednakże z uwagi na czytelność<br>oraz łatwe identyfikowanie dokumentów zaleca się<br>budowanie takich symboli typów dokumentów, które będą<br>łatwo kojarzone z ich rzeczywistymi nazwami. |
| Nazwa      | Nazwa typu dokumentu.                                                                                                    |
| Opis       | Opis typu dokumentu, który może zostać wykorzystany do<br>zawarcia bardziej szczegółowych informacji na temat typu<br>dokumentu. Pole to nie ma większego znaczenia dla<br>prawidłowego funkcjonowania programu.                                                                                                    |
| VAT        | Pole informuje o tym, czy jest to dokument VAT.                                                                                                    |
| Sprzedaż   | Pole informuje o tym, czy jest to dokument sprzedaży                                                                                                    |
| Zakup      | Pole informuje o tym, czy jest to dokument zaupu                                                                                                    |

| Nazwa pola | Opis pola                                                                                                    |
|------------|----------------------------------------------------------------------------------------------------|
| Eksport    | Pole decyduje o tym, czy dokument jest dokumentem<br>sprzedaży krajowej, czy też eksportowej. Jeżeli pole nie<br>zostanie zaznaczone, to wystawiane dokumenty tego typu<br>będą traktowane jako dokumenty sprzedaży krajowej. W<br>przeciwnym wypadku będą traktowane jako dokumenty<br>sprzedaży eksportowej. Różnice pomiędzy dokumentami<br>sprzedaży krajowej oraz eksportowej są niewielkie, a<br>polegają przede wszystkim na tym, że dokument sprzedaży<br>eksportowej jest drukowany w języku angielskim.<br>Natomiast cecha ta nie ma wpływu na typ waluty<br>dokumentu, istnieje wszakże możliwość wystawienia<br>dokumentu sprzedaży krajowej w walucie obcej, jak i<br>dokumentu sprzedaży eksportowej w walucie narodowej.<br>Wszystko zależy od specyfiki firmy oraz jej potrzeb<br>narzuconych przez rynek.<br>Jeżeli dokument jest wystawiany w walucie obcej, to należy<br>przyjąć, że wartości wpisywane na fakturze są w tej samej<br>walucie. Jednakże wartości te zawsze są przeliczane na<br>walutę narodową i zapamiętywane, ponieważ wszystkie<br>zostawienia zbiorcze są prezentowane w walucie narodowej. |
| Korekta    | Pole decyduje o tym, czy dokument jest dokumentem<br>sprzedaży podstawowej, czy też dokumentem korygującym<br>sprzedaż. Jeżeli pole nie jest zaznaczone, to dokument jest<br>dokumentem sprzedaży podstawowej, natomiast w<br>przeciwnym wypadku, jest dokumentem korygującym<br>sprzedaż.<br>Różnica pomiędzy dokumentami sprzedaży podstawowej a<br>dokumentami korygującymi sprzedaż jest zauważalna<br>przede wszystkim w czasie redakcji pozycji dokumentu. W<br>nagłówku dokumentu polega ona tylko na tym, że<br>udostępniane jest pole "Faktura korygowana", w którym<br>należy wpisać symbol dokumentu, różnica polega na tym, że<br>wszystkie pozycje są generowane automatycznie tuż po<br>zaakceptowaniu nagłówka. Nie można dodać, ani usunąć<br>żadnej pozycji. Istnieje tylko możliwość korekty ilości, ceny,<br>rabatu oraz stawki VAT.<br>Różnica jest widoczna również na wydruku dokumentu<br>korygującego sprzedaż, który zawiera wartości przed<br>korektą i wartości po korekcie.                                                                                                    |
| Proforma   | Redakcja dokumentów proforma niczym się nie różni od<br>redakcji dokumentów sprzedaży podstawowej. Różnica<br>polega tylko na tym, że dokumenty proforma są wystawiane<br>w rejestrze pozabilansowym i nie wchodzą do zestawień<br>sprzedaży.                                                                                                    |
| Paragon    | Pole informuje o tym, czy dokument jest paragonem.                                                                                                    |

| Nazwa pola                           | Opis pola                                                                                                    |
|--------------------------------------|----------------------------------------------------------------------------------------------------|
| Informacje<br>dodatkowe<br>(wzorzec) | Pole to ma duże znaczenie, szczególnie w sytuacjach, gdy<br>dokument sprzedaży wymaga w swojej treści wielu<br>niestandardowych informacji. Wówczas jest wykorzystywane<br>jako wzorzec, który zostanie skopiowany do odpowiedniego<br>pola na dokumencie sprzedaży. Po skopiowaniu wzorca do<br>dokumentu, można go dowolnie zmieniać.<br>Takie pole zostało utworzone głównie z myślą o<br>dokumentach sprzedaży eksportowej (lecz nie ma żadnych<br>przeciwwskazań do jego wykorzystywania w dokumentach<br>sprzedaży krajowej), ponieważ często zawierają one<br>niestandardowe informacje, których występowanie trudno z<br>góry przewidzieć i zaimplementować na stałe w programie.<br>Są to na przykład takie informacje jak: warunki dostawy,<br>kraj pochodzenia, rodzaj transportu, liczba i rodzaj<br>opakowań, itd. <b>Specjaliści od eksportu oraz procedury<br/>celnej na pewno znajdą właściwe wykorzystanie tego<br/>pola do zbudowania szablonu dodatkowych informacji<br/>dla dokumentu sprzedaży eksportowej.<br/>Zawartość pola jest drukowana z prawej strony tuż nad<br/>tabelą wartości dokumentu sprzedaży.</b> |
| Uwagi (wzorzec)                      | Pole ma podobne znaczenie do pola "Informacje dodatkowe<br>(wzorzec)". Różnica polega na tym, że zawartość tego pola<br>jest drukowana w dolnej części dokumentu sprzedaży. W<br>danych standardowych programu można zwrócić uwagę na<br>przykładowy sposób wykorzystania tego pola. Mianowicie,<br>znalazło ono zastosowanie dla dokumentów sprzedaży<br>eksportowej do przechowywania treści deklaracji<br>eksportera. Taka deklaracja jest wymagana na dokumencie<br>sprzedaży eksportowej jako źródło poświadczenia<br>pochodzenia towaru, co zgodnie z umowami<br>międzynarodowymi upoważnia eksportera do zastosowania<br>obniżonych stawek celnych.                                                                                                    |

# 2.6. Numeracja dokumentów

### [Menu] Definicje -> Numeracja dokumentów

Kartoteka definiująca sposoby ciągłości numeracji dokumentów. Za jej pomocą można zdecydować, czy dokumenty sprzedaży będą numerowane miesięcznie, czy też rocznie. Aby dowiedzieć się więcej o sposobie numeracji oraz symbolice dokumentów sprzedaży, prosimy przeczytać rozdział **Symbolika dokumentów**.

| 🚸 Popraw                            |           |
|-------------------------------------|-----------|
| Opis Dokumenty spu<br>Typ numeracji | rzedaży   |
| Opcje 🔻                             | OK Anuluj |

#### Edycja numeracji dokumentów

| $\sim$ |      | <b>7</b> 1 |
|--------|------|------------|
| ()     | ทเร  | nol        |
| $\sim$ | PIS. | POI        |

| Nazwa pola    | Opis pola                                                                              |
|---------------|----------------------------------------------------------------------------------------|
| Symbol        | Pole niedostępne.                                                                      |
| Typ numeracji | Sposób numeracji dokumentów sprzedaży: R – numeracja roczna, M – numeracja miesięczna. |

# 2.7. Stawki VAT

### [Menu] Definicje -> Stawki VAT

Kartoteka stawek podatku od towarów i usług VAT. Standardowa wersja programu ma zdefiniowane wszystkie stawki VAT obowiązujące w dniu dystrybucji.

| 4 | 💠 Stawki VAT 📃 🗆 🗙       |                       |                    |                |           |                 | ×                    |              |   |
|---|--------------------------|-----------------------|--------------------|----------------|-----------|-----------------|----------------------|--------------|---|
|   | D<br>Nowy I              | ≡<br><u>P</u> opra    |                    | í <u>O</u> dśv | )<br>vież | م<br>Szukaj     |                      |              |   |
| ≣ | Tylko                    | ) zerow               | e                  |                |           |                 |                      |              |   |
|   | Symbo <u>l</u>           | Nazw                  | a                  |                |           | Procent         | Stawka<br>podstawowa | Kod<br>fisk. | • |
|   | 00                       | Stawka zerowa 0 %     |                    | 0,00           |           |                 |                      |              |   |
|   | 03                       | Stawka podatkowa 3 %  |                    | 3,00           |           |                 |                      |              |   |
|   | 07                       | Stawka ulgowa 7 %     |                    | 7,00           |           |                 |                      |              |   |
|   | 12                       | Stawka ulgowa 12%     |                    | 12,00          |           |                 |                      |              |   |
|   | 17                       | Stawl                 | Stawka ulgowa 17 % |                | 17,00     |                 |                      |              |   |
|   | 22                       | Stawka podstawowa 22% |                    | 22,00          |           |                 |                      |              |   |
| F | ZW Zwolnienie od podatku |                       | 0,00               |                |           | -               |                      |              |   |
|   | Opcje 👻 Rekord: 6/7 [0]  |                       |                    |                | K         | olejność: symbo | ol                   |              |   |

Widok stawek VAT

| 🤣 Popraw                   |                       |
|----------------------------|-----------------------|
| Symbol                     |                       |
| Nazwa                      | Stawka podstawowa 22% |
| Procent                    | 22,00 %               |
| Kod dla drukarki fiskalnej |                       |
|                            | 💌 Stawka podstawowa   |
| Орсје 🔻                    | OK Anuluj             |

Edycja stawek VAT

Opis pól

| Nazwa pola                    | Opis pola                                                                           |
|-------------------------------|-------------------------------------------------------------------------------------|
| Symbol                        | Umowny symbol stawki VAT.                                                           |
| Nazwa                         | Nazwa stawki VAT.                                                                   |
| Procent                       | Wartość procentowa stawki VAT.                                                      |
| Kod dla drukarki<br>fiskalnej | To pole ma znaczenie tylko dla wersji Fakturowania z<br>obsługą drukarki fiskalnej. |
| Stawka<br>podstawowa          | Decyduje, czy stawka VAT jest stawką podstawową.                                    |

# 2.8. Sposoby płatności

### [Menu] Definicje -> Sposoby płatności

Kartoteka sposobów płatności. Kartoteka jest dostępna w czasie wystawiania dokumentu sprzedaży. Na podstawie wybranego sposobu płatności jest obliczany termin płatności drukowany na dokumencie sprzedaży.

| -2 | 💠 Sposoby płatności 📃 🗌 🔀 |                     |           |  |  |  |  |
|----|---------------------------|---------------------|-----------|--|--|--|--|
|    | D [<br>Nowy <b>Pop</b>    |                     |           |  |  |  |  |
|    | Zwłoka 🛆                  | Opis                | Gotówka 📥 |  |  |  |  |
|    | 0                         | Gotówka             |           |  |  |  |  |
| ▶  | 3                         | 3 3 dni - przelew 📃 |           |  |  |  |  |
| Γ  | 7                         |                     |           |  |  |  |  |
| Γ  | 14                        | 14 dni - przelew    |           |  |  |  |  |
| Γ  | 30                        |                     |           |  |  |  |  |
|    |                           |                     |           |  |  |  |  |
|    | Орсје 👻                   | ość: zwloka 🏼 🎢     |           |  |  |  |  |

Widok sposobów płatności

| 🔶 Popraw          |     |        |
|-------------------|-----|--------|
| Zwłoka            | Ξ   |        |
| Opis 3 dni - prze | lew |        |
| Gotówk            | a   |        |
| Орсје 🔻           | ОК  | Anuluj |

Edycja sposobów płatności

| Nazwa<br>pola | Opis pola                                                                                                    |
|---------------|----------------------------------------------------------------------------------------------------|
| Zwłoka        | Ilość dni zwłoki płatności, na podstawie której zostanie naliczony<br>termin płatności drukowany na dokumencie sprzedaży. |
| Opis          | Dowolny opis sposobu płatności.                                                                                           |
| Gotówka       | Informuje, czy zapłata odbywa się gotówkowo, czy przelewowo.                                                              |

# 2.9. Waluty

### [Menu] Definicje -> Waluty

Kartoteka walut.

| 4 | Waluty             |                                           |        |                   | <u>- 0 ×</u> |
|---|--------------------|-------------------------------------------|--------|-------------------|--------------|
|   | D<br>Nowy Po       | E X 2<br>praw <u>U</u> suń <u>O</u> dświe | ⊇zukaj |                   |              |
|   | Symbol $\triangle$ | Nazwa                                     | Kod    | Kraj              | Jednostka 🔺  |
|   | DEM                | Marka niemiecka                           |        | Niemcy            | 1,000        |
|   | PLN                | Złoty polski                              |        | Polska            | 1,000        |
| Þ | USD                | Dolar amerykański                         |        | Stany Zjednoczone | 1,000 —      |
|   |                    |                                           |        |                   | <b>•</b>     |
|   | Opcje 👻            | Rekord: 3/3 [0]                           | K      | olejność: symbol  | //           |

Widok walut

| $\sim$ | nia | mál |
|--------|-----|-----|
| υ      | pis | ροι |

| Nazwa pola | Opis pola                                                                                                    |
|------------|----------------------------------------------------------------------------------------------------|
| Symbol     | Umowny symbol waluty.                                                                                                    |
| Kod        | Międzynarodowy kod identyfikacyjny waluty.                                                                                                    |
| Jednostka  | Jednostka przeliczeniowa waluty. Informuje o tym, ile<br>jednostek podstawowych waluty jest przeliczanych na<br>walutę narodową wg ustalonego kursu. Najczęściej będzie<br>miała wartość 1.000. |

| 🔶 Popraw  |                   |        |
|-----------|-------------------|--------|
| Symbol    | USD               |        |
| Kod       |                   |        |
| Nazwa     | Dolar amerykański | ]      |
| Kraj      | Stany Zjednoczone |        |
| Jednostka | 1,000             |        |
| Орсје 🔻   | ОК                | Anuluj |

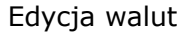

### [Menu] Definicje -> Tabele kursów

Kartoteka definicji tabel kursów walut. Jest kartoteką nieobowiązkową, ponieważ na dokumencie sprzedaży można bezpośredniego wpisać wartość kursy dla faktury walutowej. Warto jednak mieć na uwadze, że istnieje możliwość prowadzenia tabeli kursów walut, lecz należy pamiętać, że wymaga to szczególnej dyscypliny z uwagi na konieczność jej częstej aktualizacji.

| 🚸 Tabele kurs                      | ów            |            | _      |                      |        |
|------------------------------------|---------------|------------|--------|----------------------|--------|
| □ ■<br><u>N</u> owy <u>P</u> oprav |               | o<br>śwież | Szukaj | <u>K</u> ursy        |        |
| Bank                               |               | Data       | Δ      | Numer                |        |
| BHP                                |               | 2003-      | 08-28  | TAB-030828-01        |        |
| BHP                                |               | 2003-      | 08-29  | TAB-030829-01        |        |
| BHP                                |               | 2003-      | 08-30  | TAB-030830-01        | Ţ      |
| I<br>Opcje 🗸                       | Rekord: 3/3 [ | 0]         |        | Kolejność: data, num | her // |

Widok tabel kursów

#### Opis funkcji

| Nazwa funkcji | Opis funkcji                                     |
|---------------|--------------------------------------------------|
| Kursy         | Wyświetla kursy walut dla wybranej tabeli kursów |

| 🚸 Popraw  | <u> </u>    |        |
|-----------|-------------|--------|
| Bank BHP  |             |        |
| Data 20   | 03-08-30 15 |        |
| Numer TAB | -030830-01  |        |
| Орсје 🔻   | ОК          | Anuluj |

Edycja tabel kursów

Opis pól

| Nazwa pola | Opis pola            |
|------------|----------------------|
| Bank       | Bank tabeli kursów.  |
| Data       | Data tabeli kursów.  |
| Numer      | Numer tabeli kursów. |

Kartoteka kursów walut jest wywoływana kontekstowo, bezpośrednio z poziomu kartoteki tabel kursów.

| 4                    | 🔶 Kursy [Tabela kursów: TAB-030830-01] |                     |              |           |                |            |            |               |    |
|----------------------|----------------------------------------|---------------------|--------------|-----------|----------------|------------|------------|---------------|----|
|                      | D<br><u>N</u> owy                      | ≡<br><u>P</u> oprav | ∎ <u>U</u> s | 0<br>uń 0 | )<br>Jóśwież S | 🔍<br>zukaj |            |               |    |
| Γ                    | Walutá                                 | Jedno               | stka         | Kupno     |                | Sprze      | edaż       | Średni        |    |
| ▶                    | DEM                                    |                     | 1,000        |           | 2,130000       |            | 2,250000   | 2,190000      |    |
|                      | USD                                    |                     | 1,000        |           | 4,020000       |            | 4,150000   | 4,085000      |    |
|                      |                                        |                     |              |           |                |            |            |               |    |
| Opcje 👻 🛛 Rekord: 1/ |                                        |                     |              |           | 0]             |            | Kolejność: | waluta symbol | 1. |

Widok kursów walut

| 🔶 Popraw |         |          |        |
|----------|---------|----------|--------|
| Waluta   | DEM III |          |        |
| Kraj     | Niemcy  |          |        |
| Kupno    |         | 2,130000 |        |
| Sprzedaż |         | 2,250000 |        |
| Średni   |         | 2,190000 |        |
|          |         |          |        |
| Орсје 🔻  |         | OK       | Anuluj |

Edycja kursów walut

### Opis pól

| Nazwa pola | Opis pola              |
|------------|------------------------|
| Waluta     | Symbol waluty obcej.   |
| Kupno      | Kurs kupna waluty.     |
| Sprzedaż   | Kurs sprzedaży waluty. |
| Średni     | Kurs średni waluty.    |

# 3. Fakturowanie

Fakturowanie, jako zasadniczy element programu **Fakturowanie**, kojarzy wokół siebie wszystkie opisane wcześniej kartoteki pomocnicze. Cała zbudowana mozolnie struktura tych kartotek umożliwi teraz dużo szybsze oraz wygodniejsze wprowadzanie danych potrzebnych do wystawiania dokumentów sprzedaży.

W programie istnieją trzy zasadnicze typy dokumentów sprzedaży: faktura VAT (również eksportowa), faktura korygująca VAT, faktura proforma (również eksportowa). O ile zasady obowiązujące w czasie wystawiania dokumentów faktura VAT oraz faktura proforma są identyczne, o tyle powstawanie dokumentów faktura korygująca VAT odbywa się w zgoła odmienny sposób. Sposoby wystawiania dokumentów sprzedaży zostaną dokładniej opisane poniżej.

Oprócz klasyfikacji dokumentów sprzedaży wg typów, program umożliwia dodatkowy ich podział na rejestry sprzedaży. Taki podział nie jest obowiązkowy, a ma na celu jedynie wykorzystanie rejestru jako wyznacznika dodatkowej klasyfikacji dokumentów. Taki wyznacznik może np. uprościć automatykę księgowania dokumentów sprzedaży, itp. Często jednak wystarcza jeden rejestr sprzedaży, ale warto mieć świadomość, że możliwość takiego dodatkowego podziału istnieje.

Przystępując do wystawiania dokumentów, należy pamiętać o tym, aby wcześniej utworzyć rok bilansowy, w którym zamierzamy wystawiać dokumenty. Sposób zakładania lat bilansowych został opisany w rozdziale **Wymagane dane – Lata bilansowe i okresy**.

Wystawienie dokumentu sprzedaży polega na utworzeniu nagłówka dokumentu, a następnie pozycji dokumentu.

### **3.1. Faktura VAT i faktura proforma**

[Menu] Sprzedaż -> Faktury [Menu] Sprzedaż -> Rejestry -> [Rejestry] Faktury [Kontrahenci] Faktury [Menu] Faktury proforma

| 4 | Faktu                                                                                                    | iry    |           |         |           |                     |             |               |                      |                       |            | _ 0        | × |
|---|----------------------------------------------------------------------------------------------------|--------|-----------|---------|-----------|---------------------|-------------|---------------|----------------------|-----------------------|------------|------------|---|
|   | □ = ⊠ @ @ <b>✓ Pozycje</b> Pozycje <u>V</u> AT Paragon<br>Nowy Popraw Usuń <u>O</u> dśwież <u>S</u> zukaj <u>W</u> ydruk <u>A</u> kceptuj |        |           |         |           |                     |             |               |                      |                       |            |            |   |
|   | Okres:                                                                                                    | 2003 9 | ierpień   | -       | Z dnia: 🗌 | 000-00-00           | <u>15</u> T | yp dok.       |                      |                       |            |            |   |
|   | Rejestr                                                                                                    | Symbo  | l         |         | Data ,    | - Termin<br>zapłaty | Тур         | Kod<br>kontr. | Skrót<br>kontrahenta | Faktura korygowana    | Do zapłaty | Akceptacja |   |
| Γ | SPR                                                                                                    | 00001- | KOR-2003/ | /08-SPR | 2003-08-3 | 2003-09-1           | 3 KOR       | 00003         | WINDOWS              | 00001-FAK-2003/08-SPR | -570,35    |            |   |
| Þ | SPR                                                                                                    | 00003- | FAK-2003/ | 08-SPR  | 2003-08-3 | ) 2003-09-2         | 9 FAK       | 00004         | STOLARKA             |                       | 4 265,12   |            |   |
|   | SPR                                                                                                    | 00002- | FAK-2003/ | 08-SPR  | 2003-08-2 | 2 2003-09-0         | 5 FAK       | 00003         | WINDOWS              |                       | 1 192,55   |            |   |
|   | SPR                                                                                                    | 00001- | FAE-2003/ | 08-SPR  | 2003-08-1 | 5 2003-08-2         | 2 FAE       | 00002         | AP                   |                       | 2 960,00   |            |   |
|   | SPR                                                                                                    | 00001- | FAK-2003/ | 08-SPR  | 2003-08-0 | 4 2003-08-1         | 8 FAK       | 00003         | WINDOWS              |                       | 3 285,28   | •          |   |
|   |                                                                                                    |        |           |         |           |                     |             |               |                      |                       |            |            |   |
|   | Opcje                                                                                                    | •      | Rekord: 2 | /5 [0]  |           | Kolejność: a        | atw, dal    | a desc        |                      |                       |            |            | 1 |

Widok dokumentów sprzedaży

### Opis funkcji

| Nazwa funkcji | Opis funkcji                                                                                                    |
|---------------|----------------------------------------------------------------------------------------------------|
| Akceptuj      | Służy do akceptacji dokumentu sprzedaży. Akceptacja<br>dokumentu gwarantuje blokadę edycji dokumentu. W wersji<br>programu z uprawnieniami umożliwia nadanie szczególnych<br>uprawnień do akceptacji dokumentów sprzedaży. Przeciwne<br>działanie posiada odpowiednia funkcja, umożliwiająca<br>anulowanie akceptacji dokumentu sprzedaży. |
| Pozycje       | Wyświetla pozycje wybranego dokumentu sprzedaży.                                                                                                    |
| Pozycje VAT   | Wyświetla pozycje wybranego dokumentu sprzedaży pogrupowane wg stawek VAT.                                                                                                    |
| Paragon       | Drukuje paragon na drukarce fiskalnej na podstawie<br>wystawionego dokumentu sprzedaży.<br>Uwaga! Obsługa drukarek fiskalnych nie jest dostępna<br>w darmowej wersji programu.                                                                                                    |

| Popraw            |                       |                       |                 |
|-------------------|-----------------------|-----------------------|-----------------|
| Okres             | 2011/01               | Rachunek bank. 1      |                 |
| Rejestr           | SPR 🔲                 | Sposób zapłaty 7      | dni - przelew 🔲 |
| Sprzedaż wg bru   | utto                  | Termin zapłaty        | 2011-02-07 15   |
| Numer             | 1                     |                       |                 |
| Symbol            | 00001-FAK-2011/01-SPR | Waluta PL             | N               |
| Тур               | FAK                   | Kurs                  |                 |
| Data              | 2011-01-31 15         | Wartość kursu         | 1,0000000       |
| Data sprzedaży    | 2011-01-31 15         | Rabat                 | 0,00 %          |
| Kod kontrahenta   | 00001                 |                       |                 |
| Skrót kontrahenta | SKROT                 |                       |                 |
| Kod odbiorcy      | 00001                 |                       |                 |
| Skrót odbiorcy    | SKROT                 | Uwagi                 |                 |
| Faktura korygowan | a                     | Dostawa do godziny 10 | ).              |
|                   |                       |                       |                 |
| Paragon symbol    |                       |                       |                 |
| <u> </u>          |                       |                       |                 |
| Wartość netto     | 0,00                  |                       |                 |
| Wartość VAT       | 0,00                  |                       | <b>V</b>        |
| Wartość brutto    | 0,00                  |                       |                 |
| Do zapłaty        | 0,00                  |                       |                 |
| Opcie 🔻           |                       |                       | OK Anului       |
| opeje .           |                       |                       |                 |

Edycja dokumentów sprzedaży

Opis pól

| Nazwa pola                            | Opis pola                                                                                                    |
|---------------------------------------|----------------------------------------------------------------------------------------------------|
| Okres                                 | Okres obrachunkowy, w którym jest wystawiany dokument sprzedaży.                                                                                                    |
| Rejestr                               | Rejestr sprzedaży, w którym jest wystawiany dokument.<br>Domyślnie podpowiadany jest przykładowy rejestr<br>sprzedaży o symbolu SPR. Jeżeli nie ma potrzeby podziału<br>sprzedaży na rejestry, zalecamy pozostawienie<br>przykładowego rejestru jako miejsca składowania<br>dokumentów sprzedaży w programie.                                                                                                    |
| Numer                                 | Numer kolejny dokumentu. Jeżeli numer nie zostanie<br>wpisany, to będzie nadany automatycznie przez program.<br>Zalecamy właśnie taką automatyczną numerację<br>dokumentów, gdyż zwalnia ona z kontroli numeracji i<br>pozwala skupić się na merytorycznej stronie tworzenia<br>dokumentu. Aby dowiedzieć się więcej o sposobie numeracji<br>oraz symbolice dokumentów sprzedaży, prosimy przeczytać<br>rozdział <b>Symbolika dokumentów</b> . |
| Symbol                                | Symbol alfanumeryczny dokumentu sprzedaży, który jest<br>generowany na podstawie numeru kolejnego oraz innych<br>cech dokumentu. Aby dowiedzieć się więcej o sposobie<br>numeracji oraz symbolice dokumentów sprzedaży, prosimy<br>przeczytać rozdział <b>Symbolika dokumentów</b> .                                                                                                    |
| Тур                                   | Symbol typu dokumentu sprzedaży. Jest to najważniejsza<br>cecha nagłówka dokumentu sprzedaży, ponieważ od niej<br>zależy zarówno sposób wydruku dokumentu, jak również (w<br>przypadku korekt) sposób redakcji pozycji dokumentu.                                                                                                    |
| Data                                  | Data wystawienia dokumentu sprzedaży.                                                                                                    |
| Data sprzedaży                        | Data wydania towaru lub wykonania usługi. Ma znaczenie<br>dla ewidencji podatku VAT.                                                                                                    |
| Kod kontrahenta,<br>Skrót kontrahenta | Kod i skrót płatnika dokumentu.                                                                                                    |
| Kod odbiorcy,<br>Skrót odbiorcy       | Kod i skrót odbiorcy towaru.                                                                                                    |
| Faktura<br>korygowana                 | Pole ma znaczenie tylko dla dokumentów korygujących. Jest<br>udostępnione do edycji tylko wówczas, gdy w polu <b>Typ</b> ,<br>zostanie wskazany typ dokumentu korygującego. Sposób<br>wystawiania dokumentów korygujących jest opisany w<br>dalszej części podręcznika.                                                                                                    |
| Paragon symbol                        | Symbol paragonu, z którego powstała faktura.                                                                                                    |
| Wartość netto                         | Zsumowana z pozycji wartość netto sprzedaży. Jeżeli<br>dokument jest walutowy, to jest to wartość w walucie obcej.                                                                                                    |
| Wartość VAT                           | Zsumowana z pozycji wartość podatku VAT sprzedaży.                                                                                                    |
| Wartość brutto                        | Wartość brutto dokumentu sprzedaży.                                                                                                    |

| Nazwa pola              | Opis pola                                                                                                    |
|-------------------------|----------------------------------------------------------------------------------------------------|
| Sprzedaż wg<br>brutto   | Decyduje, w jaki sposób wyliczać wartość sprzedaży na<br>fakturze:<br>1 - Wpisywana jest cena brutto, na podstawie której jest<br>wyliczana wartość brutto, a wartość netto powstaje poprzez<br>odjęcie wartości podatku VAT.<br>0 - Wpisywana jest cena netto, na podstawie której jest<br>wyliczana wartość netto, a wartość brutto powstaje poprzez<br>dodanie wartości podatku VAT.                                                                                                    |
| Rachunek<br>bankowy     | Numer rachunku bankowego sprzedawcy drukowany na<br>dokumencie sprzedaży dla potrzeb płatności przelewowych.<br>Jeżeli numer zostanie wpisany w kartotece <b>Informacje o</b><br><b>firmie</b> , to będzie automatycznie podpowiadany na fakturze,<br>bez konieczności jego każdorazowego wpisywania.                                                                                                    |
| Sposób zapłaty          | Pole zawiera informację na temat sposobu zapłaty oraz<br>liczby dni zwłoki płatności. Na podstawie dni zwłoki<br>płatności jest automatycznie obliczany termin zapłaty, który<br>można dowolnie zmieniać.                                                                                                    |
| Termin zapłaty          | Data płatności za fakturę.                                                                                                    |
| Waluta                  | Waluta dokumentu sprzedaży. Uwaga! W programie<br><b>Fakturowanie</b> waluta dokumentu sprzedaży jest<br>niezależna od tego, czy jest on krajowy, czy eksportowy.<br>Istnieje możliwość wystawienia zarówno dokumentu<br>sprzedaży eksportowej w walucie narodowej, jak<br>dokumentu sprzedaży krajowej w walucie obcej. Takie<br>podejście bierze się z uniwersalnego modelu dokumentu<br>sprzedaży zaimplementowanego w programie co powoduje,<br>że jest on bardziej elastyczny. W przypadku wyboru waluty<br>narodowej, nie jest dostępne do edycji pole <b>Wartość</b><br><b>kursu</b> , ponieważ z góry wiadomo, że wartość kursu w takim<br>przypadku jest zawsze równa 1,0000. |
| Kurs                    | Kurs waluty wpisanej w pole <b>Waluta</b> , wg wybranej tabeli<br>kursów.                                                                                                    |
| Wartość kursu           | Wartość kursu waluty wpisanej w pole <b>Waluta</b> .                                                                                                    |
| Rabat                   | Wartość procentowa rabatu, który odnosi się do wszystkich<br>pozycji dokumentu sprzedaży. Cena każdej pozycji<br>dokumentu jest pomniejszana o ten rabat. Dodatkowo<br>każda pozycja może mieć zdefiniowany swój własny rabat,<br>co daje w efekcie ostateczny rabat pozycji jako sumę rabatu<br>z nagłówka z rabatem samej pozycji.                                                                                                    |
| Informacje<br>dodatkowe | Pole, o którym była już mowa przy opisie typów<br>dokumentów. Jest to pole alfanumeryczne wielowierszowe<br>drukowane na dokumencie sprzedaży, którego zawartość<br>może zostać wykorzystana w dowolny sposób, zależny od<br>potrzeb oraz wyobraźni użytkownika. Wartość pola jest<br>kopiowana jako szablon z definicji typu dokumentu<br>wybranego w polu <b>Typ</b> , ale może być dowolnie<br>modyfikowana na dokumencie sprzedaży. Pole jest<br>wykorzystywane przez faktury eksportowe do nanoszenia<br>niestandardowych informacji. Patrz rozdział <b>Typy</b><br><b>dokumentów</b> .                                                                                           |

| Nazwa pola | Opis pola                                                                                                    |
|------------|----------------------------------------------------------------------------------------------------|
| Uwagi      | Pole przeznaczone na dowolną informację drukowaną w<br>dolnej części dokumentu sprzedaży. Podobnie jak<br><b>Informacje dodatkowe</b> , korzysta ono za szablonu<br>zdefiniowanego w typach dokumentów, który jest<br>drukowany po wybraniu typu dokumentu. W przypadku<br>dokumentów sprzedaży eksportowej, pole jest używane do<br>drukowania treści deklaracji eksportera. Patrz rozdział <b>Typy</b><br><b>dokumentów</b> . |

Po zakończeniu redakcji nagłówka dokumentu oraz jego zatwierdzeniu, można przejść do redakcji pozycji. W tym celu należy wybrać funkcję **Pozycje** w oknie przeglądania dokumentów sprzedaży.

| 🚸 Pozycje faktury [Sy | nbol: 00003-FAK-2003/08-SPR]            |            |               |                  |           |                |                |                     | ×  |
|-----------------------|-----------------------------------------|------------|---------------|------------------|-----------|----------------|----------------|---------------------|----|
| Nowy Popraw Usur      | ු ල<br>Odśwież Szukaj                   |            |               |                  |           |                |                |                     |    |
| Poz <sub>×</sub> KTM  | Nazwa                                   | llość      | Cena<br>netto | Wartość<br>netto | Rabat (%) | Procent<br>VAT | Wartość<br>VAT | Wartość J<br>brutto | -  |
| 1 01-A2T-01-100-1     | 00 Profil aluminiowy dwuteowy 100 x 100 | ) 125,0000 | 22,80         | 2 850,00         | 5,00      | 22,00          | 627,00         | 3 477,00            |    |
| 2 01-AC-01-080-08     | Profil aluminiowy C 80 x 80             | 40,0000    | 16,15         | 646,00           | 5,00      | 22,00          | 142,12         | 788,12              | -  |
|                       |                                         |            |               |                  |           |                |                |                     | •  |
|                       |                                         |            |               | 3 496,00         |           |                | 769,12         | 4 265,12            |    |
| Opcje 👻 Rekord:       | 1/2 [0] Kolejność: id                   |            |               |                  |           |                |                |                     | // |

Widok pozycji faktur

| Nowy               |                       |
|--------------------|-----------------------|
| Faktura            | 00001-FAK-2011/01-SPR |
| ктм                | P                     |
| Nazwa              | Profil aluminiowy III |
| Jednostka miary    | SZT                   |
| Opis               |                       |
| Ilość              | 12,000                |
| Cena przed rabatem | 20,00                 |
| Rabat pozycji (%)  |                       |
| Rabat (%)          | 0,00 %                |
| Cena netto         | 20,00                 |
| Stawka VAT         | 23 🔲                  |
| Procent VAT        | 23,00                 |
| Cena brutto        | 24,60                 |
| Wartość netto      | 240,00                |
| Wartość VAT        | 55,20                 |
| Wartość brutto     | 295,20                |
|                    |                       |
| Opcje 🔻            | OK Anuluj             |

Edycja pozycji faktur

### Opis pól

| Nazwa pola      | Opis pola                                                                                              |
|-----------------|----------------------------------------------------------------------------------------------------|
| Ktm/Nazwa       | Materiał (usługa) podlegający sprzedaży.                                                               |
| Jednostka miary | Jednostka miary wybranego materiału (usługi), która jest wpisywana automatycznie i nie podlega edycji. |
| Opis            | Dowolny opis pozycji dokumentu sprzedaży, który będzie uwzględniony na wydruku dokumentu.              |

| Nazwa pola            | Opis pola                                                                                                    |
|-----------------------|----------------------------------------------------------------------------------------------------|
| Ilość                 | Ilość sprzedawanego materiału (usługi) w jednostce sprzedaży.                                                                                                    |
| Cena przed<br>rabatem | Cena sprzedaży jednostki materiału (usługi). Sposób<br>interpretacji tej ceny jest zależny od wartości pola<br><b>Sprzedaż wg brutto</b> w nagłówku dokumentu. Jeżeli pole<br>jest zaznaczone, to wpisana cena będzie ceną brutto, w<br>przeciwnym przypadku będzie ceną netto.<br>Jeżeli materiału (usługa) posiada zdefiniowany aktualny<br>cennik, to po wypełnieniu pola <b>Ktm/Nazwa</b> , cena<br>sprzedaży będzie automatycznie pobrana z cennika i<br>wpisana w to pole. Niezależnie od tego, istnieje możliwość<br>ręcznego wyboru ceny z cennika (słownik) lub wpisaniu<br>ceny nie występującej w cenniku. |
| Rabat pozycji (%)     | Wartość procentowa rabatu redagowanej pozycji<br>dokumentu. W odróżnieniu do omawianej wcześniej<br>wartości rabatu wpisywanej w nagłówku dokumentu,<br>wartość ta odnosi się tylko bieżącej pozycji dokumentu.<br>Jeżeli okaże się, że zdefiniowana została zarówno wartość<br>rabatu w nagłówku dokumentu, jak i wartość w pozycji<br>dokumentu, to otrzymany rabat zostanie obliczony jako<br>suma tych dwóch rabatów.                                                                                                    |
| Cena netto            | Cena netto sprzedaży po pomniejszeniu ceny sprzedaży<br>przed rabatem o rabat z nagłówka oraz z pozycji. Jeżeli<br>sprzedaż jest prowadzona wg wartości brutto, to jest<br>pomniejszana również o wartość VAT wyliczony wg<br>wybranej w polu <b>Stawka VAT</b> stawki.                                                                                                    |
| Stawka VAT            | Wartość stawki VAT materiału (usługi) wpisanego w pole<br>Ktm/Nazwa.                                                                                                    |
| Procent VAT           | Wartość procentowa wybranej w polu Stawka VAT stawki.                                                                                                    |
| Cena brutto           | Cena netto + VAT obliczony na podstawie wpisanej stawki.                                                                                                    |
| Wartość netto         | Wartość netto pozycji. Jeżeli sprzedaż jest prowadzona wg<br>brutto, to jest obliczana na podstawie wartości brutto oraz<br>wartości procentowej VAT. W przeciwnym przypadku jest<br>uzyskiwana jako iloczyn ilości oraz wartości netto.                                                                                                    |
| Wartość VAT           | Wartość podatku. Jeżeli sprzedaż jest prowadzona wg netto,<br>to podatek jest obliczany od wartości netto. W przeciwnym<br>przypadku, jest obliczany od wartości brutto.                                                                                                    |
| Wartość brutto        | Wartość brutto pozycji. Jeżeli sprzedaż jest prowadzona wg<br>brutto, to jest uzyskiwana jako iloczyn ceny brutto oraz<br>ilości. W przeciwnym przypadku jest obliczana na podstawie<br>wartości netto oraz wartości procentowej VAT.                                                                                                    |

# 3.2. Faktura korygująca

Sposób wystawiania dokumentów korygujących różni się od sposobu wystawiania dokumentów sprzedaży podstawowej. Bierze się to z faktu, iż postać dokumentu korygującego jest zależna od dokumentu korygowanego, więc w odróżnieniu od dokumentów sprzedaży podstawowej, posiada pewne narzucone z góry cechy. Redakcja samego nagłówka dokumentu nie różni się zasadniczo od redakcji nagłówka dokumentu sprzedaży. Po otwarciu okna edycji dokumentu, jako typ dokumentu należy wybrać korektę, np. KOR, a następnie wypełniać kolejne pola zgodnie z ogólnie przyjętymi zasadami. Wyjątkiem od tej reguły jest konieczność wypełnienia pola **Faktura korygowana**, które w przypadku dokumentów korygujących staje się aktywne. Jest to informacja dla programu, że dokument korygujący jest tworzony właśnie do wybranego w tym polu dokumentu. W celu wybrania dokumentu korygowanego można się posłużyć słownikiem dokumentów. Jeżeli wypełnione jest pole **Kontrahent**, to otwierany słownik będzie filtrowany w ten sposób, aby uwzględniał tylko dokumenty sprzedaży wpisanego kontrahenta.

#### Uwaga!

- 1. Dokument korygujący można wystawić tylko do dokumentów zaakceptowanych.
- 2. Do danego dokumentu można wystawić tylko jeden dokument korygujący.
- 3. Dokument korygujący można wystawić do dokumentu korygującego, przy czym powstały w ten sposób łańcuch korekt nie jest niczym ograniczony.

O ile różnica pomiędzy redakcją nagłówka dokumentu korygującego i podstawowego jest niewielka, o tyle w przypadku pozycji, jest zasadnicza.

Po pierwsze, wszystkie pozycje dokumentu korygującego są generowane automatycznie na podstawie dokumentu korygowanego.

Po drugie, nie można dodawać, ani usuwać żadnej pozycji (można jedynie poprawiać).

W oknie edycji dokumentu korygującego są trzy sekcje: **Przed korektą, Po korekcie** oraz **Różnica**. W sekcji **Przed korektą** są wyświetlane wartości dokumentu korygowanego. W sekcji **Po korekcie** są wyświetlane wartości po korekcie. Tylko wartości tej sekcji można edytować, a dokładnie pola: **Ilość, Cena, Rabat pozycji** i **Stawka VAT**. W sekcji **Różnica** jest wartość różnicy sekcji **Po korekcie** i **Przed korektą**, czyli właściwe wartość dokumentu korygującego.

| 🔶 Popraw                                                          |                                      |                    |                |           |
|-------------------------------------------------------------------|--------------------------------------|--------------------|----------------|-----------|
| KTM 01-A2T-01-065-080                                             | Nazwa Profil alumi                   | niowy 2T 65 x 8(   | 0              |           |
| Upis<br>Przed korektą                                             | Po korekcie                          |                    | Różnica        |           |
| Ilość         100,00           Cena przed rab.         14,29      | llość<br>Cena                        | 80<br>14,29        | llość          | -20,00    |
| Rabat (%) 0,00<br>Cena netto 14,29                                | Rabat (%)<br>Rabat (%)<br>Cena netto | 0,00 %             | Cena netto     | 0.00      |
| Stawka VAT 22 III<br>Procent VAT 22,00                            | Stawka VAT 22<br>Procent VAT         | 22,00              |                |           |
| Cena brutto 17,43                                                 | Cena brutto                          | 17,43              | Cena brutto    | 0,00      |
| Wartość VAT         1 429,00           Wartość VAT         314,38 | Wartość VAT                          | 1 143,20<br>251,50 | Wartość VAT    | -285,80   |
| Wartość brutto 1 743,38                                           | Wartość brutto                       | 1 394,70           | Wartość brutto | -348,68   |
| Opcje 🔻                                                           |                                      |                    |                | OK Anuluj |

Edycja pozycji dokumentu korygującego

# 4. Cenniki sprzedaży

### [Menu] Sprzedaż -> Cennik

Cenniki sprzedaży są niezwykle ważnym elementem programu **Fakturowanie**, który ułatwia pracę i eliminuje niepotrzebne błędy w dokumentach. W praktyce sprzedaży często spotykamy się z przypadkami, że w zależności od sytuacji obowiązują różne ceny. Cena sprzedaży może zależeć od wielu czynników, które należy wnikliwie przeanalizować, aby zbudować modele cenników znajdujące zastosowanie w każdej sytuacji. Inny cennik mają stali odbiorcy, inne cenniki odbiorcy indywidualni, a jeszcze inne cenniki dealerzy, itd. W praktyce spotyka się nawet sytuacje, gdzie każdy z odbiorców posiada indywidualny cennik sprzedaży.

Te wszystkie problemy można rozwiązać za pomocą systemu cenników programu **Fakturowanie**. Cenniki sprzedaży można budować dla dowolnej waluty, na dowolny okres i dla dowolnego kontrahenta indywidualnie. Tak zbudowane cenniki pozwalają na **automatyczne podpowiadanie ceny sprzedaży** na pozycji dokumentu.

podpowiedzi ceny Zasada na pozycji dokumentu jest następująca. Po wybraniu materiału (usługi) ze słownika, program poszukuje cennika dla tego materiału. Jeżeli wpisany w nagłówku dokumentu kontrahent ma przypisany cennik sprzedaży, to przyjmuje ten cennik. Jeżeli nie ma przypisanego cennika, to przyjmuje cennik wpisany w parametrach systemu. Jeżeli również w parametrach systemu nie ma przypisanego cennika, to przyjmuje cennik o nazwie STANDARD. Jeżeli cennik o takiej nazwie nie istnieje, to nie podpowiada cenny i użytkownik musi ją wpisać ręcznie. Jeżeli cennik zostanie znaleziony przez program, to w następnej kolejności jest przeszukiwana wersja cennika w historii. Pod uwagę brany jest ostatni cennik przed datą dokumentu sprzedaży. Jeżeli taki cennik istnieje, to program poszukuje ceny dla wybranego materiału (usługi) w walucie wpisanej w nagłówku dokumentu. Po znalezieniu ceny, wpisuje ją do odpowiedniego pola na pozycji dokumentu sprzedaży. Taką cenę można poprawić ręcznie. Istnieje również możliwość skorzystania ze słownika, aby wybrać inną istniejącą cenę dla materiału (usługi).

Budowa cennika jest trzypoziomowa. Pierwszy poziom stanowi kartoteka symboli cenników, dzięki której można zidentyfikować poszukiwany cennik spośród innych.

| 4 | 🚸 Rodzaje cenników sprzedaży 📃 🔲   |                   |                       |             |                 |
|---|------------------------------------|-------------------|-----------------------|-------------|-----------------|
|   | □ =<br><u>N</u> owy <u>P</u> oprav |                   | .∂<br><u>O</u> dśwież | م<br>Szukaj | 0 <u>k</u> resy |
|   | Symbol                             | Opis              |                       |             | <b>▲</b>        |
|   | OGOLNY                             | Cennik og         | jólny                 |             |                 |
|   | DETAL                              | Cennik detaliczny |                       |             |                 |
| ▶ | HURT                               | Cennik hu         | irtowy                |             |                 |
|   |                                    |                   |                       |             |                 |
|   | Орсје 👻                            | Rekord: 3         | V3 [0]                |             | Kolejność: //   |

Widok cenników

### Opis funkcji

| Nazwa funkcji | Opis funkcji                |
|---------------|-----------------------------|
| Okresy        | Wyświetla historię cenników |

| 💠 Popraw                            |    |        |
|-------------------------------------|----|--------|
| Symbol DETAL Opis Cennik detaliczny |    |        |
| Opcje 🔻                             | OK | Anuluj |

Edycja cenników

Opis pól

| Nazwa pola | Opis pola                                |
|------------|------------------------------------------|
| Symbol     | Unikalny symbol identyfikacyjny cennika. |
| Opis       | Dowolny opis cennika.                    |

Opisana wyżej kartoteka cenników jest de facto kartoteką grup cenników sprzedaży, ponieważ gromadzi cenniki z różnych okresów, a właściwie wersje tego samego cennika sprzedaży pochodzące z różnych okresów – zwane inaczej historią cennika. Historię cennika otwieramy za pomocą funkcji **Okresy** z opisanej wyżej kartoteki cenników, która stanowi kolejny poziom definicji cennika. Po otwarciu ukazuje się historia zmian cennika posortowana malejąco wg daty tak, aby najnowszy cennik był na górze.

| 4 | Okres             | sy cennil   | ca sprze  | edaż <mark>y</mark> [Cei | nnik:     | DET | AL]          |           |
|---|-------------------|-------------|-----------|--------------------------|-----------|-----|--------------|-----------|
|   | □<br><u>N</u> owy | ⊒<br>Popraw | ∐suń      | .∂<br><u>O</u> dśwież    | Q<br>Szuk | aj  | <u>C</u> eny |           |
| Γ | Data              |             |           |                          | $\nabla$  | Wa  | luta         |           |
| ▶ | 2003-0            | 7-01        |           |                          |           | PLN | 1            |           |
|   | 2003-0            | 5-01        |           |                          |           | PLN | 1            |           |
| Γ |                   |             |           |                          |           |     |              | •         |
|   | Opcje             |             | Rekord: 1 | /2 [0]                   |           |     | Kolejnoś     | ć: data d |

Widok okresów cennika (historia)

### Opis funkcji

| Nazwa funkcji | Opis funkcji                      |
|---------------|-----------------------------------|
| Ceny          | Wyświetla ceny materiałów (usług) |

| 🚸 Popraw              |             | <u> </u> |
|-----------------------|-------------|----------|
| Data 20<br>Waluta PLN | 03-07-01 15 |          |
| Орсје 🔻               | OK          | Anuluj   |

Edycja okresów cennika

Opis pól

| Nazwa pola | Opis pola                                                                                                    |
|------------|----------------------------------------------------------------------------------------------------|
| Data       | Data, od której obowiązuje cennik.                                                                                                    |
| Waluta     | Domyślna waluta, która będzie podpowiadana w kartotece<br>cen. Niezależnie od tego, będzie istniała możliwość zmiany<br>waluty na dowolną inną. |

Trzecim poziomem definicji cennika jest kartoteka cen materiałów (usług). Kartotekę tę można otworzyć za pomocą funkcji **Ceny** w historii cennika.

| • | 눶 Ceny sprzedaży [Cennik: DETAL - Cennik z dnia: 2003-07-01] |                     |          |                 |             | _ 🗆                      | ×      |       |       |    |
|---|--------------------------------------------------------------|---------------------|----------|-----------------|-------------|--------------------------|--------|-------|-------|----|
|   | □<br><u>N</u> owy                                            | =<br><u>P</u> opraw | ∐suń     | <u>O</u> dśwież | Q<br>Szukaj | Kopiuj<br><u>c</u> ennik |        |       |       |    |
|   | КТМ                                                          |                     |          | Nazwa           |             |                          | Waluta | Cena  |       |    |
| ▶ | 01-A2T                                                       | -01-065-08          | 30       | Profil alumini  | owy 2T (    | 65 x 80                  | PLN    |       | 15,00 |    |
|   | 01-A2T                                                       | -01-080-08          | 30       | Profil alumini  | owy dwu     | iteowy 80 x 80           | PLN    |       | 19,00 |    |
|   | 01-A2T                                                       | -01-100-10          | )0       | Profil alumini  | owy dwu     | iteowy 100 x 100         | PLN    |       | 24,00 |    |
|   | 01-AC-01-065-080 Profil aluminiowy                           |                     |          | owy C 6         | 5 x 80      | PLN                      |        | 13,00 |       |    |
|   |                                                              |                     |          |                 |             |                          |        |       |       |    |
|   | Opcje                                                        | ▼ R                 | ekord: 1 | /12 [0]         |             | Kolejność:               |        |       |       | 1. |

Widok cen sprzedaży

### Opis funkcji

| Nazwa funkcji | Opis funkcji                                                                                                    |
|---------------|----------------------------------------------------------------------------------------------------|
| Kopiuj cennik | Umożliwia skopiowanie zawartości innego cennika, do<br>bieżącego cennika. Przed skopiowaniem jest wyświetlane<br>okno przeglądania cenników. Aby skopiować cennik, należy<br>go wybrać w tym oknie. Wówczas pozycje z cennika<br>źródłowego zostaną przekopiowane do cennika docelowego.<br>Jeżeli w cenniku docelowym istnieją już pozycje, które<br>występują również w cenniku źródłowym, to program<br>wyświetla komunikat z pytaniem, czy nadpisać istniejące<br>ceny w cenniku docelowym. |

| 🚸 Popraw                                                                                                    |           |
|----------------------------------------------------------------------------------------------------|-----------|
| Cennik         DETAL           Data         2003-07-01           KTM         01-A2T-01-065-080           Nazwa         Profil aluminiowy 2T 65 x 8 | 80        |
| Valuta PLN III<br>Cena 15,00                                                                                                    |           |
| Орсје 🔻                                                                                                    | OK Anuluj |

Edycja cen sprzedaży

| 0 | pis | pól |
|---|-----|-----|
|   |     |     |

| Nazwa pola | Opis pola                                                                  |
|------------|----------------------------------------------------------------------------|
| Cennik     | Aktualny cennik sprzedaży.                                                 |
| Data       | Aktualna wersja cennika sprzedaży, czyli data od której cennik obowiązuje. |
| KTM/Nazwa  | Materiał (usługa), dla którego jest definiowana cena.                      |
| Waluta     | Waluta, w której jest definiowana cena.                                    |
| Cena       | Cena sprzedaży w zdefiniowanej wcześniej walucie.                          |

# 5. Symbolika dokumentów

Symbolika dokumentów programu **Fakturowanie** jest w pełni automatyczna. Można zmienić symbol nadawanego dokumentu, niemniej wykonanie tego, wymaga elementarnej wiedzy z zakresu składni języka SQL. Domyślnie program ma zdefiniowane dwa numeratory dla faktur – miesięczny i roczny. Aktualny jest zawsze ten, który ma przypisany najnowszy okres obrachunkowy.

Uwaga! Zmiana numeracji z miesięcznej na roczną i odwrotnie może być wykonana tylko w rozpoczynającym się roku obrachunkowym. Aby dokonać zmiany ciągłości numeracji w okresie, należy wywołać funkcję:

### [Menu] Definicje -> Numeracja dokumentów -> Popraw

Wówczas wyświetli się okno edycji, które pozwala zmienić ciągłość numeracji dokumentów sprzedaży. Patrz rozdział **Numeracja dokumentów**.

Dokumenty są numerowane w obrębie rejestru sprzedaży oraz typu dokumentu. Oznacza to, że każdy nowy dokument wystawiany w nowym rejestrze sprzedaży jest numerowany od 1 oraz każdy nowy dokument nowego typu jest numerowany od 1. Podsumowując, symbol dokumentu sprzedaży zawiera w swej nazwie: numer kolejny dokumentu, informację o typie dokumentu, informację o okresie, w którym został wystawiony oraz informację o rejestrze, w którym został wystawiony. Na przykład:

#### 00004-FAK-2003/08-SPR, gdzie:

00004 – numer kolejny dokumentu, FAK – nazwa typu dokumentu, 2003/08 – informacja o okresie wystawienia, SPR – informacja o rejestrze wystawienia.

Możemy zacząć numerację od dowolnego numeru, w tym celu przy wystawianiu pierwszej faktury/proformy/paragonu należy wpisać żądany numer w pole **Numer**.

| 💠 Popraw       |                       |    |
|----------------|-----------------------|----|
| Okres          | 2003/08               | R  |
| Rejestr        | SPR III               | Sp |
| Numer          | 1                     |    |
| Symbol         | 00001-FAE-2003/08-SPR | W  |
| Тур            | FAE                   | K  |
| Data           | 2003-08-15 15         | W  |
| Data sprzedaży | 2003-08-15 15         | R  |

Edycja numeru oraz symbolu dokumentu sprzedaży

Jeżeli pole **Numer** nie zostanie wypełnione, to numer będzie nadany automatycznie z zastosowaniem reguł ciągłości numeracji dokumentów obowiązujących w programie. Jeżeli natomiast numer dokumentu zostanie wpisany, to w symbolu dokumentu zostanie uwzględniony ten wpisany numer.

#### Uwaga!

Dla usprawnienia pracy w programie, zalecamy korzystanie z automatycznej numeracji dokumentów.